# **SCENARIO:** AN **ENTIRE** SERVICE AUTHORIZATION IS <u>INCORRECT</u> ON A PERSON'S PCSP AND CLAIMS ARE IN A STATUS OF "PAID" OR "PAID ADJUSTED"

**Description:** The process to REMOVE a Service Authorization because an "<u>entire</u>" Service Authorization is incorrect on the Person's plan and needs to be replaced with a new Service Authorization, but there is **billing** against the incorrect Service Authorization.

**Prevention:** To AVOID incorrect Service Authorizations, it is important...

- to review EACH Service Authorization before acknowledging (check, check, and recheck). If not correct, contact the ISC.
- before billing on a Service Authorization, check to ensure the service is "correct." If not, <u>do not</u> bill on the Service Authorization.

**Disclaimer:** The below instructions include one way to search for claims. However, when searching for claims, multiple search options can be used to identify the claim(s) to be voided.

#### **Overview Workflow**

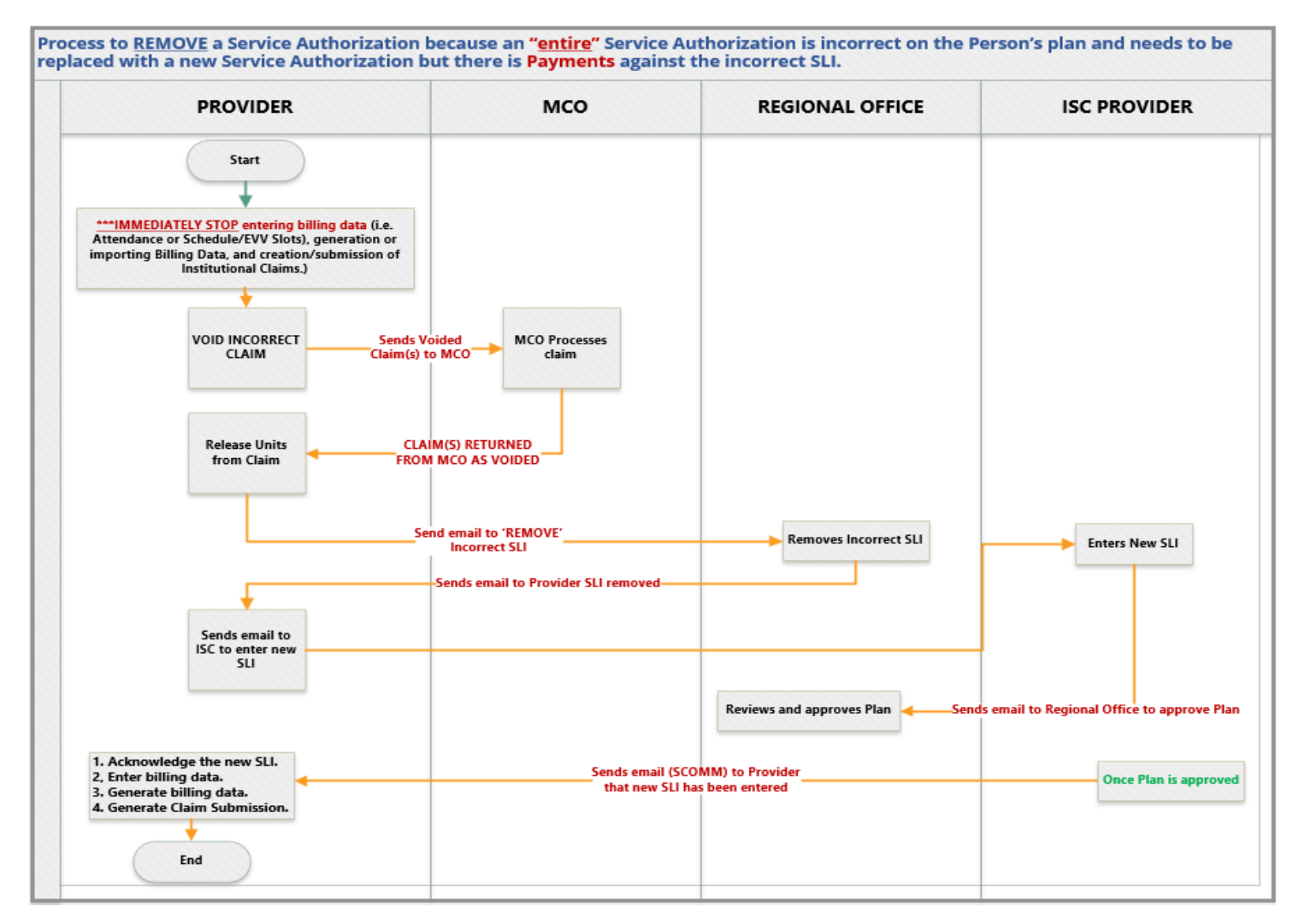

**\*\*\*IMMEDIATELY STOP** entering billing data (i.e. Attendance or Schedule/EVV Slots), generation or importing Billing Data, and creation/submission of Institutional Claims.)

### Part One – Institutional Claim Search for "Paid" or "Paid Adjusted" claims

- On the "Individual" tab, locate the "Pre Auth Service Authorization" section and click on "Search" next to "Service Authorization."
- 2. In the "Individual" field, enter the person's name and select from the drop-down.

| Form ID    |                   |   |  |  |
|------------|-------------------|---|--|--|
| Individual | Search            | Q |  |  |
| From Date  | MM/DD/YYYY        |   |  |  |
| To Date    | MM/DD/YYYY        |   |  |  |
| Status     | - Please Select - | • |  |  |
|            |                   |   |  |  |

- 3. Click the "Search" button.
- 4. Review the list and locate the incorrect Service Authorization.

| ervice Auth | Search |            |   |                                                                            |            |            |
|-------------|--------|------------|---|----------------------------------------------------------------------------|------------|------------|
| Filter      |        |            |   |                                                                            |            |            |
| Form ID     |        | Individual | 0 | Service ¢                                                                  | From Date  | To Date 🔅  |
|             |        |            |   | T2033-TG - SUPPORTED LIVING SPEC NEEDS ADJUSTMENT (T2033-TG)               | 01/01/2025 | 04/01/2025 |
|             |        |            |   | T2033-TG - SUPPORTED LIVING SPEC NEEDS ADJUSTMENT (T2033-TG)               | 07/01/2024 | 12/31/2024 |
|             |        |            |   | T2021-U5 - INTERMITTENT EMP & COMM PART WRAPAROUND (LEVEL 4)<br>(T2021-U5) | 01/01/2025 | 04/01/2025 |
|             |        |            |   | T2021-U5 - INTERMITTENT EMP & COMM PART WRAPAROUND (LEVEL 4)<br>(T2021-U5) | 07/01/2024 | 12/31/2024 |

**IMPORTANT:** Make a note of the "Service From Date" and "Service To Date" for later use.

- 5. Click on the "Service Authorization" record to open.
- 6. Scroll down to the "Billing Service Authorization" section.

| Billing Service Authorization |                                                                                                    |
|-------------------------------|----------------------------------------------------------------------------------------------------|
|                               | Billing Service Authorization exists for this Service Authorization.<br>Form ID: SA-TN-N9S4UYFYPEKS3 |

7. In front of the **"SA"** drag and highlight the **"Form ID"** number and select copy.

|                                              | More actions           |
|----------------------------------------------|------------------------|
| Billing Service Authorization                | Сору                   |
|                                              | Q. Search              |
| Billing Service Authorization exists for thi | s Service Authonzauon. |
| Form ID: SA- TN-N9S4U                        | YFYPEKS3               |

**NOTE:** If the pop-up for "copy" does not appear, right-click on the "Form ID" number and copy.

8. Scroll to the top of the screen and click the "Therap" icon to return to the main menu.

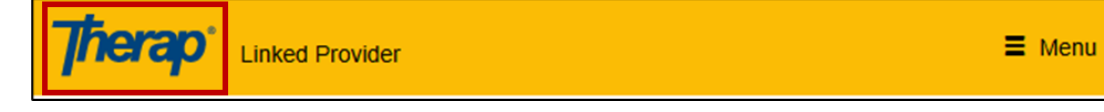

- 9. Click on the **"Billing"** tab.
- 10. Go to the "Institutional Claim" section and click on "Search" next to "Institutional Claim."

| Claim Template      | New   Search         |
|---------------------|----------------------|
| Institutional Claim | New Search   Archive |

- 11. Search Institutional Claims using the following search criteria:
  - a. In the "Authorization ID" field, do a "right-click" and paste.
     <u>NOTE:</u> After pasting, make sure there is not a space in front of the Authorization ID number

| Institutional Claim Search |            |   |                     |
|----------------------------|------------|---|---------------------|
| Claim ID                   |            |   |                     |
| Individual                 | Search     | ٢ | Emoji               |
|                            | ocuren     | ₽ | Voice typing        |
| Type of Bill               |            | 6 | Undo                |
| Statement Period From      | MM/DD/YYY  |   | Cut                 |
| 70                         |            | 0 | Сору                |
| 10                         | MM/DD/YYY  | Ō | Paste               |
| Service Code               |            |   | Paste as plain text |
| Service Date From          |            |   | Select all          |
| Service Date From          | MM/DD/YYY  | 6 | Open in sidebar     |
| То                         | MM/DD/YYYY |   | Writing direction   |
| Individual Medicaid Number |            |   | Get image descrip   |
| Authorization ID           |            | P | Inspect             |

- b. Using the date range from the Service Authorization fields labeled "Service Date From" and "Service To Date" fields, enter the date range in the "Service Date From" and the "To" fields on the "Institutional Claim Search" view.
- c. Scroll down to "Claim Create Date From" and remove the date.

| Institutional Claim Search |            |   |   |
|----------------------------|------------|---|---|
| Claim ID                   |            |   |   |
| Individual                 | Search     |   | Q |
| Type of Bill               |            |   |   |
| Statement Period From      | MM/DD/YYYY |   |   |
| То                         | MM/DD/YYYY |   |   |
| Service Code               |            |   |   |
| Service Date From          |            |   |   |
| То                         |            | Ð |   |
| Claim Create Date From     | 01/01/1900 | • |   |

d. Scroll down and click the "Search" button.

### Part Two - Void Claim(s)

1. In the "Filter" field, type "paid."

**NOTE:** These claims need to be voided before the Regional Office can remove the Service Authorization.

**IMPORTANT:** If multiple claims appear, export them to Excel to use as a checklist as you complete each claim.

- 2. Click on the first claim to open the claim.
- 3. Scroll down and click on the **"Update for Void**" button at the bottom of the form.

| Trans          | actio                  | on ID                                                            | Claim<br>Tracking<br>ID                                                           | Claim<br>Frequency<br>Type Code                                                                      | TCN/ICN                                       | G<br>I# D                                                                                  | ueued                     | Sent Date                                        | Check /<br>EFT Issu<br>Date                   | e El                                                                                      | heck /<br>FT<br>umber | Payer<br>Charg<br>Amou<br>(\$) | ged P<br>Int A |                                                                                                    |
|----------------|------------------------|------------------------------------------------------------------|-----------------------------------------------------------------------------------|----------------------------------------------------------------------------------------------------|-----------------------------------------------|--------------------------------------------------------------------------------------------|---------------------------|--------------------------------------------------|-----------------------------------------------|-------------------------------------------------------------------------------------------|-----------------------|--------------------------------|----------------|----------------------------------------------------------------------------------------------------|
| IBTR-I<br>N4G4 | DEM(                   | O-<br>X8MULU                                                     | 120895045                                                                         | 1-Original<br>(Admit thru<br>Discharge<br>Claim)                                                     | JKLMN1                                        | OP2Q34 0<br>1<br>A                                                                         | 2/14/2024<br>0:23:36<br>M | 02/29/2024<br>01:20:10<br>PM<br>(88 days<br>ago) | 08/09/20                                      | 21 72                                                                                     | 20800389              | \$52.4                         | 6 \$           |                                                                                                    |
| t              |                        |                                                                  |                                                                                   |                                                                                                    |                                               |                                                                                            |                           |                                                  |                                               |                                                                                           |                       |                                | Þ              |                                                                                                    |
|                |                        |                                                                  |                                                                                   |                                                                                                    |                                               |                                                                                            |                           |                                                  |                                               |                                                                                           |                       |                                |                |                                                                                                    |
| im In          | form                   | nation                                                           |                                                                                   |                                                                                                    |                                               |                                                                                            |                           |                                                  |                                               |                                                                                           |                       |                                |                |                                                                                                    |
|                |                        |                                                                  |                                                                                   |                                                                                                    |                                               |                                                                                            |                           |                                                  |                                               |                                                                                           |                       |                                |                |                                                                                                    |
|                |                        |                                                                  | Payer                                                                             | BCBST: BCBS                                                                                          | ST - 00390 (                                  | (Inst.)                                                                                    |                           |                                                  |                                               |                                                                                           |                       |                                |                |                                                                                                    |
|                |                        | Individua                                                        | Payer<br>al Name                                                                  | BCBST: BCBS<br>White, Joshua                                                                         | T - 00390 (<br>(Social Se                     | (Inst.)<br>curity Numbe                                                                    | er: 000-12-3              | 456)                                             |                                               |                                                                                           |                       |                                |                |                                                                                                    |
|                |                        | Individua<br>Date                                                | Payer<br>al Name<br>of Birth                                                      | BCBST: BCBS<br>White, Joshua<br>01/01/1992                                                           | T - 00390 (<br>(Social Se                     | (Inst.)<br>curity Numbe                                                                    | er: 000-12-3              | 456)                                             |                                               |                                                                                           |                       |                                |                |                                                                                                    |
|                |                        | Individua<br>Date                                                | Payer<br>al Name<br>of Birth<br>Gender                                            | BCBST: BCBS<br>White, Joshua<br>01/01/1992<br>Male                                                   | 3T - 00390 (<br>(Social Se                    | (Inst.)<br>curity Numbe                                                                    | er: 000-12-3              | 456)                                             |                                               |                                                                                           |                       |                                |                |                                                                                                    |
| S              | Servi                  | Individua<br>Date                                                | Payer                                                                             | BCBST: BCBS<br>White, Joshua<br>01/01/1992<br>Male                                                   | 5T - 00390 (<br>(Social Se                    | (Inst.)<br>curity Numbe                                                                    | er: 000-12-3              | 456)                                             |                                               |                                                                                           |                       |                                |                |                                                                                                    |
| S              | Servi                  | Individua<br>Date                                                | Payer                                                                             | BCBST: BCBS<br>White, Joshua<br>01/01/1992<br>Male                                                   | 5T - 00390 (<br>(Social Se                    | (Inst.)<br>curity Numbe                                                                    | er: 000-12-3              | 456)                                             |                                               |                                                                                           |                       |                                |                | Unit                                                                                                    |
| s              | Servi                  | Individua<br>Date                                                | Payer                                                                             | BCBST: BCBS<br>White, Joshua<br>01/01/1992<br>Male<br>Date of<br>Service                             | ST - 00390 (<br>(Social Se<br>Service<br>Code | (Inst.)<br>curity Numbe<br>Service<br>Description                                          | Proced                    | 456)<br>ure Proced<br>Modifie                    | ure Rev<br>ers Cod                            | enue                                                                                      | Rate<br>Code          | Rate<br>Value                  | Locato<br>Code | Unit<br>r Rate<br>(\$)                                                                                                    |
| X              | <mark>#</mark> 1       | Individua<br>Date<br>Ce Lines<br>Billing I<br>BILL-DE<br>N4G4GN  | Payer I<br>al Name D<br>of Birth I<br>Gender I<br>Data ID<br>MO-<br>IDPPMULH      | BCBST: BCBS<br>White, Joshua<br>01/01/1992<br>Male<br>Date of<br>Service<br>11/06/2023               | Service<br>G0153                              | (Inst.)<br>curity Number<br>Service<br>Description<br>SPEECH<br>LANG<br>HEARING 3<br>- 76+ | er: 000-12-3              | 456)<br>ure Proced<br>Modifie<br>U6-GN           | ure Rev<br>Cod<br>Cos<br>Revo<br>1911<br>0700 | <b>enue</b><br>e<br>t<br>m -<br>5c-                                                       | Rate<br>Code          | Rate<br>Value                  | Locato<br>Code | r Unit<br>Rate<br>(\$)<br>\$26                                                                                                    |
| S              | <b>3ervi</b><br>#<br>1 | Individua<br>Date<br>ice Lines<br>Billing I<br>BILL-DE<br>N4G4GN | Payer I<br>al Name I<br>of Birth I<br>Gender I<br>B<br>Data ID<br>MO-<br>IDPPMULH | BCBST: BCBS<br>White, Joshua<br>01/01/1992<br>Male<br>Date of<br>Service<br>11/06/2023               | Service<br>G0153                              | (Inst.)<br>curity Number<br>Service<br>Description<br>SPEECH<br>LANG<br>HEARING :<br>- 76+ | n Proced<br>Code          | 456)<br>ure Proced<br>Modifie<br>U6-GN           | ure Rev<br>Cod<br>Cas<br>Roo<br>1911<br>0700  | enue<br>e<br>:<br>:<br>:<br>:<br>:<br>:<br>:<br>:<br>:<br>:<br>:<br>:<br>:<br>:<br>:<br>: | Rate<br>Code          | Rate<br>Value                  | Locato<br>Code | r Unit<br>Rate<br>(\$)<br>\$26.                                                                                                    |
| S              | # 1                    | Individua<br>Date<br>ice Lines<br>Billing D<br>BILL-DE<br>N4G4GN | Payer I<br>al Name I<br>of Birth I<br>Gender I<br>bata ID<br>MO-<br>NDPPMULH      | BCBST: BCBS<br>White, Joshua<br>01/01/1992<br>Male<br>Date of<br>Service<br>11/06/2023               | Service<br>G0153                              | (Inst.)<br>Curity Number<br>Service<br>Description<br>SPEECH<br>LANG<br>HEARING (<br>- 76+ | Proced<br>Code            | 456) ure Proced Modifie U6-GN                    | ure Rev<br>Cod<br>Cod<br>1911<br>0700         | enue<br>e<br>t<br>m -<br>5c-<br>)                                                         | Rate<br>Code          | Rate<br>Value                  | Locato         | unitaria unitaria u<br>Unitaria unitaria unitaria unitaria unitaria unitaria unitaria unitaria unitaria unitaria unitaria unitaria unitaria |
| S              | # 1                    | Individua<br>Date<br>Ce Lines<br>Billing I<br>BILL-DE<br>N4G4GN  | Payer I<br>al Name I<br>of Birth I<br>Gender I<br>Data ID<br>MO-<br>NDPPMULH      | BCBST: BCBS<br>White, Joshua<br>01/01/1992<br>Male<br>Date of<br>Service<br>11/06/2023<br>(\$) 52.46 | Service<br>Code<br>G0153                      | (Inst.)<br>curity Numbe<br>Service<br>Description<br>SPEECH<br>LANG<br>HEARING (<br>- 76+  | er: 000-12-3              | 456) ure Proced Modifie U6-GN                    | ure<br>rs<br>Cod<br>1911<br>070               | enue<br>e<br>:<br>:<br>:<br>:<br>:<br>:<br>:<br>:<br>:<br>:<br>:<br>:<br>:<br>:           | Rate<br>Code          | Rate<br>Value                  | Locato<br>Code | r Unit<br>Ratu<br>(\$)<br>\$26.                                                                                                    |

**NOTE:** A pop-up message will appear asking if you wish to proceed with this action.

4. Click on the **"Yes"** button if you want to continue.

| You are updating a Paid/Paid Adjusted Claim. Do you want to continue? |        |
|-----------------------------------------------------------------------|--------|
|                                                                       | No Yes |

**NOTE:** Under the **"Claim Information"** section, the "<u>Claim Frequency Type Code"</u> field of the claim form will be changed to "8-Void (Void/Cancel of Prior Claim)".

| Claim Information         |                                                    |
|---------------------------|----------------------------------------------------|
| Payer                     | Amerigroup: WellPoint - TNIDD (Inst.)              |
| Individual Name           | MORRIS, JORDAN (Social Security Number: 432952532) |
| Date of Birth             | 04/06/1994                                         |
| Gender                    | Male                                               |
| Residence Address         | 131 MCGEE LOOP, JACKSON, TN, 38305-9576            |
| * Type of Bill            | 89                                                 |
| Claim Frequency Type Code | 8-Void (Void/Cancel of Prior Claim)                |

For claims generated for **<u>1915c</u>** services...

5. In the "Claim Information" section, click on the (blue) link "Original TCN/ICN Number List."

| Claim Information         |                                                     |
|---------------------------|-----------------------------------------------------|
| Payer                     | United HealthCare: UnitedHealthcare - 95378 (Inst.) |
| Individual Name           | Doe, Joe (Social Security Number: 123-45-6789       |
| Date of Birth             | 07/09                                               |
| Gender                    | Male                                                |
| Residence Address         | , TN, 38555-8633                                    |
| * Type of Bill            | 89                                                  |
| Claim Frequency Type Code | 8-Void (Void/Cancel of Prior Claim)                 |
| Original TCN/ICN Number   | Original TCN/ICN Number List                        |

- 6. On the "Original TCN/ICN Number List..."
  - > If only one "TCN/ICN Number" appears, click "Add."
  - > If multiple "TCN/ICN Number" appears, click the top record "Add."

| TCN #           | Queued Date | Sent Date  | Action |
|-----------------|-------------|------------|--------|
| 274232820000061 | 07/23/2024  | 07/23/2024 | Add    |
| 274232820001215 | 07/23/2024  | 07/23/2024 | Add    |
| 274232820000556 | 07/23/2024  | 07/23/2024 | Add    |

**NOTE:** For the Claims generated for **KBB and State Funded** services, the <u>Original TCN/ICN Number</u> will be automatically assigned with the latest "Claim Tracking ID" of the claim form. You can skip this step.

WARNING: Be aware **BEFORE** submitting the <u>"VOID"</u> claim for approval, the corresponding <u>billing data</u> will <u>no longer be "editable</u>."

1. Once you have verified all the information on the form, scroll down and click on the **"Submit for Approval"** button.

| Transaction ID                                                  | Claim<br>Tracking<br>ID                                                   | Claim<br>Frequency<br>Type Code                                                               | TCN/ICN #                                                         | Queued<br>Date               | Sent Date                                        | Check /<br>EFT Issue<br>Date | Check /<br>EFT<br>Number | Payer<br>Charged<br>Amount<br>(\$) | P<br>P<br>A<br>(\$ |
|-----------------------------------------------------------------|---------------------------------------------------------------------------|-----------------------------------------------------------------------------------------------|-------------------------------------------------------------------|------------------------------|--------------------------------------------------|------------------------------|--------------------------|------------------------------------|--------------------|
| IBTR-DEMO-<br>N4G4GRAX8MULU                                     | 120895045                                                                 | 1-Original<br>(Admit thru<br>Discharge<br>Claim)                                              | JKLMN1OP2Q34                                                      | 02/14/2024<br>10:23:36<br>AM | 02/29/2024<br>01:20:10<br>PM<br>(88 days<br>ago) | 08/09/2021                   | 720800389                | \$52.46                            | \$4                |
|                                                                 |                                                                           |                                                                                               |                                                                   |                              |                                                  |                              |                          |                                    | Þ                  |
| im Information                                                  |                                                                           |                                                                                               |                                                                   |                              |                                                  |                              |                          |                                    |                    |
|                                                                 | Payer                                                                     | BCBST: BCBS                                                                                   | T - 00390 (Inst.)                                                 |                              |                                                  |                              |                          |                                    |                    |
| Individua                                                       | Payer<br>al Name                                                          | BCBST: BCBS<br>White, Joshua                                                                  | T - 00390 (Inst.)<br>(Social Security Nur                         | mber: 000-12-0               | 3456)                                            |                              |                          |                                    |                    |
| Individua                                                       | Payer<br>al Name<br>of Birth                                              | BCBST: BCBS<br>White, Joshua<br>01/01/1992                                                    | ⊤ - 00390 (Inst.)<br>(Social Security Nur                         | mber: 000-12-3               | 3456)                                            |                              |                          |                                    |                    |
| Individu:<br>Date                                               | Payer<br>al Name<br>of Birth<br>Gender                                    | BCBST: BCBS<br>White, Joshua<br>01/01/1992<br>Male                                            | ⊤ - 00390 (Inst.)<br>(Social Security Nur                         | mber: 000-12-3               | 3456)                                            |                              |                          |                                    |                    |
| Individua<br>Date<br>Residence A                                | Payer<br>al Name<br>of Birth<br>Gender<br>Address                         | BCBST: BCBS<br>White, Joshua<br>01/01/1992<br>Male<br>123 Main Stree                          | T - 00390 (Inst.)<br>(Social Security Nur<br>et, Anytown, TN, 123 | mber: 000-12-3               | 3456)                                            |                              |                          |                                    |                    |
| Individu:<br>Date<br>Residence /<br>* Typ                       | Payer<br>al Name<br>of Birth<br>Gender<br>Address<br>e of Bill            | BCBST: BCBS<br>White, Joshua<br>01/01/1992<br>Male<br>123 Main Stree                          | T - 00390 (Inst.)<br>(Social Security Nur<br>et, Anytown, TN, 123 | mber: 000-12-3               | 3456)                                            |                              |                          |                                    |                    |
| Individu:<br>Date<br>Residence A<br>* Typ<br>Jaim Frequency Typ | Payer<br>al Name<br>of Birth<br>Gender<br>Address<br>e of Bill<br>be Code | BCBST: BCBS<br>White, Joshua<br>01/01/1992<br>Male<br>123 Main Stree<br>89<br>8-Void (Void/Ca | T - 00390 (Inst.)<br>(Social Security Nur<br>et, Anytown, TN, 123 | mber: 000-12-3<br>145        | 3456)                                            |                              |                          |                                    |                    |

**NOTE:** A confirmation message will be shown on the following page upon successfully submitting the claim form.

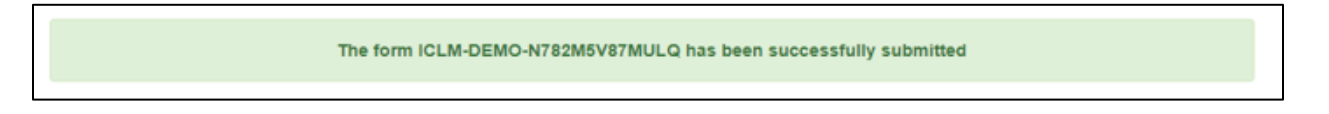

2. Clicking on the "Form" link will go back to the Institutional Claim form.

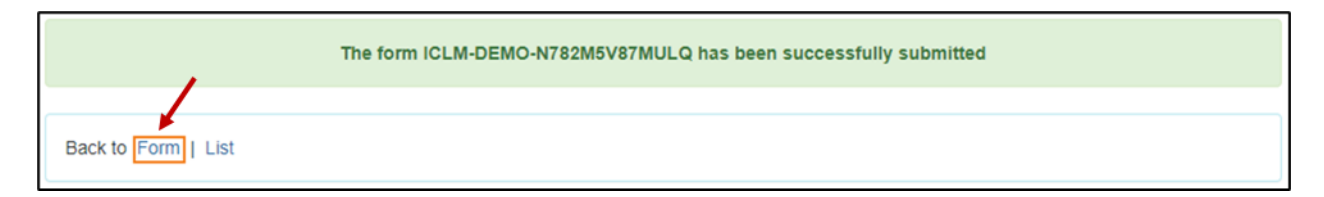

**<u>IMPORTANT</u>**: The claim will now be in a **"Billable"** status.

| m Submission D           | Details                 |                                                  |              |                              |                                                           |                              |                       |                                  |
|--------------------------|-------------------------|--------------------------------------------------|--------------|------------------------------|-----------------------------------------------------------|------------------------------|-----------------------|----------------------------------|
| Transaction ID           | Claim<br>Tracking<br>ID | Claim<br>Frequency<br>Type Code                  | TCN/ICN #    | Queued<br>Date               | Sent Date                                                 | Check /<br>EFT Issue<br>Date | Check / EFT<br>Number | Payer<br>Charge<br>Amour<br>(\$) |
| BTR TN-<br>N9L4Q4YZBELQR | 124101376               | 1-Original<br>(Admit thru<br>Discharge<br>Claim) | 24L329031700 | 07/18/2024<br>05:38:46<br>PM | 07/18/2024<br>09:18:21<br>PM(More<br>than 90<br>days ago) | 07/28/2024                   |                       | \$497.2                          |

- 3. If you know there are **multiple** claims to void on the "Institutional Claim Search" list.
  - Scroll down and click the "<< Back" button to return to the "Institutional Claim Search" listing.

| « Back | Cancel | Edit |
|--------|--------|------|
|        |        |      |

- 4. Repeat the "Part Two Void Claims" section until all "Paid" claims have been voided.
- 5. If you are only voiding one claim, go to the next section.

**NOTE:** There is no 'bulk void' because each DOS claim has a unique claim number.

# Part Three- Submit Claim to MCO

1. Scroll to the top of the screen and click the "Therap" icon to return to the main menu.

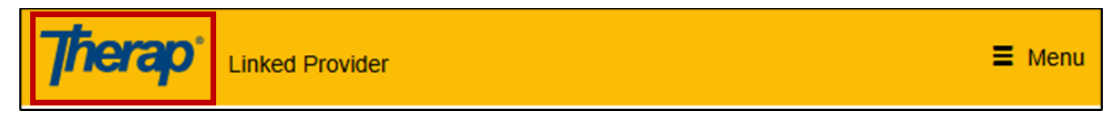

- 2. Click on the **"Billing"** tab.
- 3. Under the "Institutional Claim" section, locate "Claim Submission" and click on "Send."

| I | Billing               |                                                                                |
|---|-----------------------|--------------------------------------------------------------------------------|
|   | Inst                  | titutional Claim                                                               |
|   | Service Authorization | New   Search   Renewal Search  <br>Applied Rate History Search   Archive       |
|   | Billing Data          | New   Search   Summary   Archive  <br>Bulk Delete                              |
|   | Billing Conversion    | ISP Billing (Using Unit Calculation Rule)<br>  Case Note Billing   EVV Billing |
|   | Claim Template        | New   Search                                                                   |
|   | Institutional Claim   | New   Search   Archive                                                         |
|   | Claim Submission      | Send   Bulk Send   Transaction Search                                          |

- 4. (See screenshot below) On the "Payer," click on the drop-down and select "Payer."
- 5. Using the Service Authorization date range...
  - i. Enter the "From Date" in the "Service Date From" field.
  - ii. Under the "Service Date From" field, in the **"To"** field, enter the "To Date".
- 6. In the **"Individual"** field, enter the person's name and select from the drop-down.
- 7. In the **"Claim Create Date From"** field, remove the date.
- 8. Scroll down and click the **"Search"** button.

| Service Description (Code) | - Please Select -  |               | •       |
|----------------------------|--------------------|---------------|---------|
| Claim ID                   |                    |               |         |
| * Payer                    | United HealthCare: | UnitedHealthc | are - 🔻 |
| Type of Bill               |                    |               |         |
| Statement Period From      | MM/DD/YYYY         | ٥             |         |
| То                         | MM/DD/YYYY         | Ö             |         |
| Service Date From          | 07/01/2024         | Ö             |         |
| То                         | 12/31/2024         | Ö             |         |
| Individual                 | JOE DOE            |               | Q       |
| ndividual Medicaid Number  |                    |               |         |
| Claim Create Date From     |                    | <b>D</b>      |         |

- 9. If you exported an Excel spreadsheet, this is the time to review the list on the screen with your spreadsheet to ensure you voided all the claims. (skip this step if you did not export to Excel)
  - If all claims did not appear, please go back to the "Part One" section and begin again to identify the claims you are missing and void.
- 10. On the result's view, click on the top "checkbox" in the header to submit all claims.

| Sea  | Search Claims to Send         |                  |                            |                          |                        |            |  |  |
|------|-------------------------------|------------------|----------------------------|--------------------------|------------------------|------------|--|--|
| Filt | er                            | You have         | You have selected 0 items. |                          |                        |            |  |  |
|      | Claim ID                      | Payer            | Type of<br>Bill            | Statement<br>Period From | Statement<br>Period To | Individual |  |  |
|      | ICLM-<br>NAX4 YDEQLV          | UnitedHealthcare | 89                         | 07/30/2024               | 07/30/2024             |            |  |  |
|      | ICLM-<br>NAX4 YAEQL7          | UnitedHealthcare | 89                         | 07/27/2024               | 07/27/2024             |            |  |  |
|      | ICLM-<br>NAX4 ZNEPML          | UnitedHealthcare | 89                         | 08/01/2024               | 08/01/2024             |            |  |  |
|      | ICLM-<br>TN-<br>NAR4TQ3ZFEQL9 | UnitedHealthcare | 89                         | 08/11/2024               | 08/11/2024             |            |  |  |

**IMPORTANT:** Check to make sure you don't have multiple pages on this view. If so, you will have to go to each page, select the top **"checkbox"** in the header, and send claims.

- 11. Click on the **"Send Claim"** button.
- 12. A "Claim Send Summary" will appear.
  - > It is **important** to review the claims listed to ensure there are no claims with (red) "X".
    - i. If so, please take a screenshot for you to investigate the issue of the claim.
  - > If you want to send the report, click on the "Send report via SComm" button.

**NOTE:** After the claims are successfully submitted in Therap, if you go back and look up the claim(s)...

- > the claims will be in a "Queued" status.
- > the top line in the "Claim Submission Details" will have a "Queued Date" of today.
- > Therap will send an 837i file to the MCO.

| itutional Cla             | aim <sub>Queu</sub><br>Details | ed 🕄                                             |              |                              |                                                           |                              |                       |                            |
|---------------------------|--------------------------------|--------------------------------------------------|--------------|------------------------------|-----------------------------------------------------------|------------------------------|-----------------------|----------------------------|
| Transaction ID            | Claim<br>Tracking<br>ID        | Claim<br>Frequency<br>Type Code                  | TCN/ICN #    | Queued<br>Date               | Sent Date                                                 | Check /<br>EFT Issue<br>Date | Check / EFT<br>Number | Payo<br>Cha<br>Amo<br>(\$) |
| IBTR-<br>P4F42X3YFMULT    | 126112324                      | 8-Void<br>(Void/Cancel<br>of Prior<br>Claim)     |              | 02/13/2025<br>04:02:00<br>PM |                                                           |                              |                       |                            |
| IBTR-TN-<br>N9L4Q4YZBELQR | 124101376                      | 1-Original<br>(Admit thru<br>Discharge<br>Claim) | 24L329031700 | 07/18/2024<br>05:38:46<br>PM | 07/18/2024<br>09:18:21<br>PM(More<br>than 90<br>days ago) | 07/28/2024                   |                       | \$49                       |

**NOTE:** When the claims are sent to the MCOs, the **"Sent Date"** will be displayed, and if the claim is **"accepted"** by the MCO, the claims will update to a **"Sent"** status and say **"Claim Status in 999:** Accepted."

| stitutional C         | laim <sub>sen</sub> | t <b>O</b>          |         |            |            |       |         |        |                |        |
|-----------------------|---------------------|---------------------|---------|------------|------------|-------|---------|--------|----------------|--------|
| aim Status in 999 : / | Accepted            |                     |         |            |            |       |         |        |                |        |
|                       |                     |                     |         |            |            |       |         |        |                |        |
| aim Submission        | Details             |                     |         |            |            |       |         |        |                |        |
| Che                   |                     |                     |         |            | Check      |       | Payer   | Payer  |                |        |
|                       | Tracking            | Frequency           | TCN/ICN | Queued     |            | / EFT | Check / | Amount | Paid<br>Amount | Claim  |
| Transaction ID        | ID                  | Type Code           | #       | Date       | Sent Date  | Date  | Number  | (\$)   | (\$)           | Status |
| IBTR TN-              | 127729716           | 1-Original          |         | 09/06/2024 | 09/06/2024 |       |         |        |                |        |
| NB83TYDB74TLT         |                     | (Admit thru         |         | 04:28:59   | 05:33:40   |       |         |        |                |        |
|                       |                     | Discharge<br>Claim) |         | РМ         | than 90    |       |         |        |                |        |
|                       |                     |                     |         |            | dave age)  |       |         |        |                |        |

## Part Four - MONITOR Claim(s)

**IMPORTANT:** Providers will monitor CLAIM(s) until the MCO processes the claim(s) and the claim(s) are in a "Voided" status.

Once the claim(s) have been voided by the MCOs or State Funded, you will need to release the units from the claim.

### Part Five: Release the Units

The "Release Units" option can be applied to Claims that are in "Voided" status. The "Release Units" option will update the corresponding Billing Data Billable Units to zero (0), detach the Billing Data from the Claim, and change the status of the claim to "Deleted".

#### Institutional Claim Search for "Voided" claims

1. On the **"Individual"** tab, locate the **"Pre Auth Service Authorization"** section and click on "Search" next to **"Service Authorization."** 

| Form ID    |                   |   |   |  |  |
|------------|-------------------|---|---|--|--|
| Individual | Search            |   | Q |  |  |
| From Date  | MM/DD/YYYY        | Ö |   |  |  |
| To Date    | MM/DD/YYYY        |   |   |  |  |
| Status     | - Please Select - |   | • |  |  |
|            |                   |   |   |  |  |
| ation      |                   |   |   |  |  |
| lection    |                   |   |   |  |  |

2. In the "Individual" field, enter the person's name and select from the drop-down.

- 3. Click the **"Search"** button.
- 4. Review the list and locate the incorrect Service Authorization.

| Filter  |   |            |   |                                                                            |            |           |
|---------|---|------------|---|----------------------------------------------------------------------------|------------|-----------|
| Form ID | - | Individual | ¢ | Service ¢                                                                  | From Date  | To Date   |
|         |   |            |   | T2033-TG - SUPPORTED LIVING SPEC NEEDS ADJUSTMENT (T2033-TG)               | 01/01/2025 | 04/01/202 |
|         |   |            |   | T2033-TG - SUPPORTED LIVING SPEC NEEDS ADJUSTMENT (T2033-TG)               | 07/01/2024 | 12/31/202 |
|         |   |            |   | T2021-U5 - INTERMITTENT EMP & COMM PART WRAPAROUND (LEVEL 4) (T2021-U5)    | 01/01/2025 | 04/01/202 |
|         |   |            |   | T2021-U5 - INTERMITTENT EMP & COMM PART WRAPAROUND (LEVEL 4)<br>(T2021-U5) | 07/01/2024 | 12/31/202 |

**IMPORTANT:** Make a note of the "From Date" and "To Date" for later use.

5. Click on the Service Authorization record to open.

6. Scroll down to the "Billing Service Authorization" section.

| Billing Service Authorization |                                                                                                    |
|-------------------------------|----------------------------------------------------------------------------------------------------|
|                               | Billing Service Authorization exists for this Service Authorization.<br>Form ID: SA TN-N9S4UYFYPEKS3 |

7. In front of the "SA" drag and highlight the "Form ID" number and select copy.

|                                                     | ₩ Hide menu<br>··· More actions                  |
|-----------------------------------------------------|--------------------------------------------------|
| Billing Service Authorization                       | Сору                                             |
|                                                     | Q. Search                                        |
| Billing Service Authorization exists<br>Form ID: SA | for this Service Authonization.<br>I9S4UYFYPEKS3 |

**NOTE:** If the pop-up for "copy" does not appear, right-click on the "Form ID" number and copy.

8. Scroll to the top of the screen and click the "Therap" icon to return to the main menu.

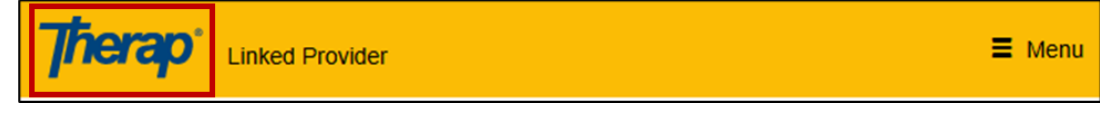

- 9. Click on the "Billing" tab.
- 10. Go to the "Institutional Claim" section and click on "Search."

| Claim Template      | New   Search           |
|---------------------|------------------------|
| Institutional Claim | New   Search   Archive |

- 11. Search Institutional Claims using the following search criteria:
  - a. In the **"Authorization ID"** field, do a "right-click" and paste.

**NOTE:** After pasting make sure there is not a space in front of Authorization ID number.

| Institutional Claim Search |            |    |                     |
|----------------------------|------------|----|---------------------|
| Claim ID                   |            |    |                     |
| Individual                 | Coarch     | 0  | Emoji               |
|                            | ocarcii    | Ŷ  | Voice typing        |
| Type of Bill               |            | 5  | Undo                |
| Statement Period From      | MM/DD/YYY  |    | Cut                 |
| То                         | MM/DD/YYYY | ٥  | Сору                |
| 10                         |            | Ō  | Paste               |
| Service Code               |            |    | Paste as plain text |
| Service Date From          | MM/DD/YYYY |    | Select all          |
| Service Date From          |            | Cò | Open in sidebar     |
| То                         | MM/DD/YYYY |    | Writing direction   |
| Individual Medicaid Number |            |    | Get image descrip   |
| Authorization ID           |            | P  | Inspect             |

- b. Using the date range from the Service Authorization fields labeled "Service Date From" and "Service To Date" fields, enter the date range in the "Service Date From" and the "To" fields on the "Institutional Claim Search" view.
- c. Scroll down to "Claim Create Date From" and **remove** the date.
- d. Scroll down and click the "Search" button.

| Institutional Claim Search |            |         |
|----------------------------|------------|---------|
| Claim ID                   |            |         |
| Individual                 | Search     | Q       |
| Type of Bill               |            |         |
| Statement Period From      | MM/DD/YYYY |         |
| То                         | MM/DD/YYYY |         |
| Service Code               |            |         |
| Service Date From          |            | <b></b> |
| То                         |            | Ċ       |
| Claim Create Date From     | 01/01/1900 | Ċ       |

12. In the "Filter" field, type "void".

**NOTE:** These claims are the claims that need the units released before the Regional Office can remove the Service Authorization.

**IMPORTANT:** If multiple claims appear, export to Excel to use as a checklist as you complete each claim.

- 12. Click on the first claim, to open the claim.
- 13. Scroll down and click on the "Release Units" button at the bottom of the form.

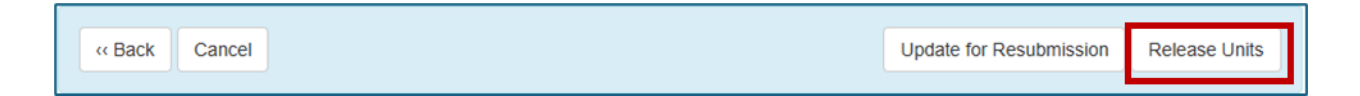

A pop-up message will appear asking if you wish to proceed with this action.

14. Click on the **Yes** button.

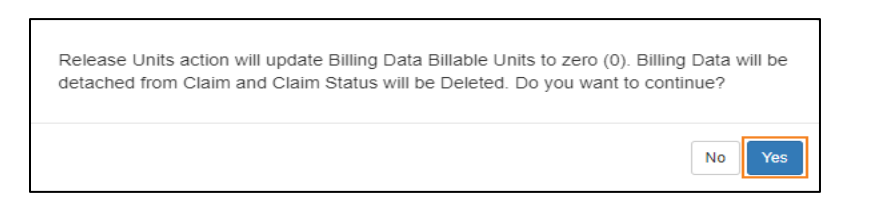

A success message will be shown on the following page upon successfully releasing the units.

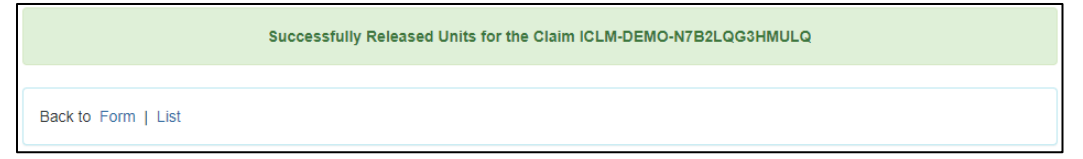

15. Clicking on the **"Form"** link will take you back to the Institutional Claim form.

|                     | The form ICLM-TN-NAX4YUAZNEPML has been successfully updated |
|---------------------|--------------------------------------------------------------|
|                     |                                                              |
| Back to Form   List |                                                              |

**NOTE:** The status of the Institutional Claim will be changed to "Deleted".

| Institutional Claim 🔤      | eted O                                        |
|----------------------------|-----------------------------------------------|
| Claim Information          |                                               |
| Payer                      | Amerigroup: WellPoint - WLPNT (Inst.)         |
| Individual Name            | Doe, Joe (Social Security Number: 123-45-6789 |
| Date of Birth              |                                               |
| Gender                     |                                               |
| Residence Address          |                                               |
| Type of Bill               | 89                                            |
| Claim Frequency Type Code  | 1-Original (Admit thru Discharge Claim)       |
| Service Lines              |                                               |
| No Service Lines found.    |                                               |
| Total Claim Amount         | <b>15</b> 1 0.00                              |
| Amount Paid                | (\$) 0.00                                     |
| Check / EFT Num            | ber                                           |
| Check / EFT Issue D        | late                                          |
| Patient Responsibility Amo | unt<br>(\$)                                   |
| « Back Cancel              |                                               |

**NOTE:** The Total Billable Units in the corresponding Billing Data will also be updated to zero (0) units.

- 16. If you know there were multiple claims to release the units on the "Institutional Claim Search" list
  - Scroll down and click the "<< Back" button to return to the "Institutional Claim Search" listing.

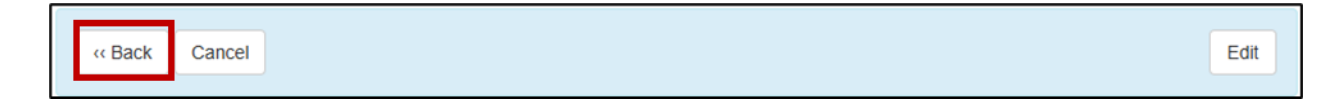

- 17. Repeat the "Part Five Release the Units" section until all "Voided" claims units have been released.
- 18. If you are only releasing the units on one claim, go to the next step.

19. After <u>ALL</u>, "Paid" or "Paid Adjusted" claims have been "voided" and "units released" for the incorrect Service Authorization, the Provider will notify the regional office by email to <u>remove</u> the incorrect Service Authorization from the person's PCSP.

**OPTIONAL PROCESS:** Once the units have been released from the claim, you can delete the billing data and remove the service data (Attendance or Schedule/EVV Slots) at this time.

### Part Six: Remove the "incorrect" Service Authorization

### **Regional Office:**

- 1. Remove the incorrect Service Authorization from the person's PCSP.
- 2. The Regional Office will reply to the Provider letting them know the Service Authorization has been removed.
- 3. Provider will notify the ISC to enter the new Service Authorization.

### Part Seven: ISC to add Service Authorization

ISC:

- 1. Enters the new Service Authorization in the person's PCSP.
- 2. Send an email to the Regional Office to review the plan.
- 3. Once Service Authorization is approved, the ISC will send SCOMM to the Provider for review and acknowledgment.

#### **Provider:**

- 1. Provider will then...
  - a. Acknowledge the new Service Authorization (check, check, and recheck).
  - b. Enter billing data.
  - c. Generate billing data.
  - d. Send the claim to MCO for payment.